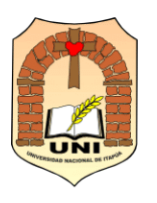

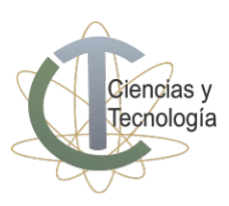

## **CURSO PREPARATORIO DE INGRESO (C.P.I.) 2024** Guía de inscripción para postulación a carreras

PASO 1: Ingresá a SUM (Software for University Managements) a través del siguiente enlace: <u>https://academico.cyt.uni.edu.py/</u>

| 🐠 FaCyT       |                                                                  |
|---------------|------------------------------------------------------------------|
|               | Acceso al sistema<br>Usuario<br>VINGRESAR<br>Para<br>postulación |
|               | Software for University Managements                              |
| © 2020 - 2022 | Developed by APEGUA                                              |

## PASO 2: Seleccioná POSTULACIÓN A CARRERA

En la siguiente ventana, ingresá tu NÚMERO DE DOCUMENTO y tu CORREO ELECTRÓNICO PERSONAL / INSTITUCIONAL (el correo debe estar en funcionamiento, allí recibirás las informaciones. Si creas un correo electrónico para el efecto, anotá y guardá tu usuario y contraseña para ingresar las veces que sea necesario. No utilices el correo de otra persona).

|                           | Sol                                                     | icitud de formulario                                          |                                                                                             |
|---------------------------|---------------------------------------------------------|---------------------------------------------------------------|---------------------------------------------------------------------------------------------|
| Periodo                   | Tipo de formulario*                                     | Inicio                                                        | Cierre                                                                                      |
| 2024                      | <ul> <li>Postulación a carrera</li> </ul>               | 11-01-2024 07:00                                              | 29-02-2024 23:59                                                                            |
| NER de documento*         |                                                         |                                                               |                                                                                             |
| N- de documento           |                                                         | Correo electrónico*                                           |                                                                                             |
|                           |                                                         |                                                               |                                                                                             |
| SOLICITAR                 |                                                         |                                                               |                                                                                             |
| Al registrar el <u>nú</u> | <u>ímero de documento de identidad</u> y el <u>corr</u> | r <u>eo electrónico</u> , se enviará un mensaje con           | el enlace para acceder al formulario.                                                       |
|                           |                                                         |                                                               |                                                                                             |
|                           |                                                         |                                                               |                                                                                             |
|                           | $\backslash$                                            |                                                               |                                                                                             |
|                           | $\backslash$                                            |                                                               |                                                                                             |
|                           | $\backslash$                                            |                                                               |                                                                                             |
|                           |                                                         |                                                               |                                                                                             |
|                           | $\backslash$                                            |                                                               | × CERRAR                                                                                    |
|                           |                                                         |                                                               |                                                                                             |
|                           | $\backslash$                                            | N N                                                           |                                                                                             |
|                           |                                                         |                                                               |                                                                                             |
| 'ara finaliz              | zar, clickeá <mark>solicitar</mark>                     | LINK<br>Se ha enviado el link del formulario para postulación | Proceso exitoso<br>a su correo electrónico, por favor revise el buzon de entrada o el spam. |
|                           |                                                         |                                                               |                                                                                             |

Abg. Lorenzo Zacarías № 255 c/ Ruta PY01, km. 2,5 Campus Universitario Tel: (071) 207077. Encarnación - Paraguay

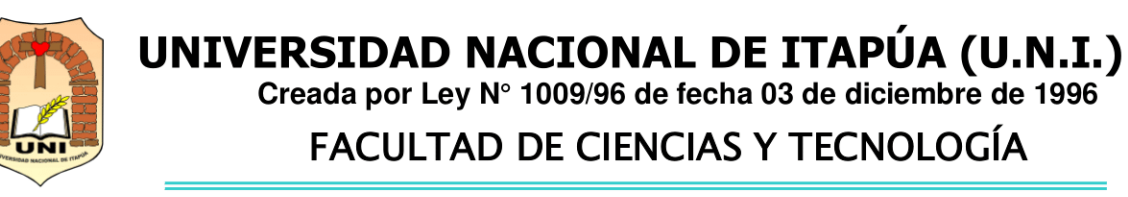

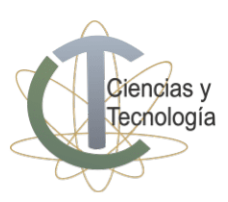

PASO 3: Ingresá al correo electrónico proporcionado

Recibirás un mensaje en tu bandeja de entrada o spam. Clickeá **FORMULARIO DE POSTULACIÓN** para completar los datos del formulario. Para completarlos correctamente, es importante que prestes mucha atención. Los campos obligatorios están marcados con un asterisco (\*). En caso de dudas, comunicate con la Secretaría Académica al teléfono +595 986 232521.

| = | Aplic  | aciones 🛛 🌾 FACYT   SIC  | a 🛷 s | SUM: Softwa | we para                                                                                                    |          |        |         |   |   |    |
|---|--------|--------------------------|-------|-------------|----------------------------------------------------------------------------------------------------|----------|--------|---------|---|---|----|
|   | ≡      | M Gmail                  |       | Q Bu        | uscar en el correo electrónico 🚟                                                                                                    |          |        | ?       | ۲ |   | R  |
|   | 1      | Redactar                 |       | ÷           |                                                                                                    |          | 1 de   | 39      | < | > | E  |
|   |        | Recibidos                | 18    |             | Postulación Recibidos ×                                                                                                    |          |        |         | ₿ | Ľ | 14 |
|   | ☆<br>© | Destacados<br>Pospuestos |       |             | SUM -no-responder@apegua.com> 126.p.m. (hace 0 min<br>para mi •                                                                                                    | tos)     | ☆ (    | 9       | ¢ | : | 6  |
|   | ⊳      | Enviados<br>Borradores   |       |             | Hola,                                                                                                    |          |        |         |   |   | 4  |
|   | ~      | Más                      |       |             |                                                                                                    |          |        |         |   |   |    |
| ) | Etiqu  | uetas                    | +     |             | Recibiste este correo electrónico porque se solicito un enlace del formulario para Postulación a carrera.                                                                      |          |        |         |   |   | -  |
|   |        |                          |       |             | Haga clic en el siguiente enlace para acceder al formulario.                                                                                                    |          |        |         |   |   |    |
|   |        |                          |       |             | Formulario de postulación                                                                                                    |          |        |         |   |   |    |
|   |        |                          |       |             | Tenga en cuenta que las observaciones sobre los datos registrados en el formulario estarán vinculadas con el enlace anterior, por lo tanto, entienda por favor que el enlace n | ) se deb | e comp | oartir. |   |   |    |
|   |        |                          |       |             | Este correo fue generado automáticamente.                                                                                                    |          |        |         |   |   |    |
|   |        |                          |       |             | Software for University Managements                                                                                                    |          |        |         |   |   |    |
|   |        |                          |       |             | (+ Responder) (+ Reenviar)                                                                                                    |          |        |         |   |   | ,  |

Finalizada la carga de datos, clickeá ENVIAR POSTULACIÓN, ACEPTAR y CERRAR.

PASO 4: Revisá tu bandeja de entrada o spam

Revisá nuevamente tu bandeja de entrada o spam. Recibirás un mensaje del sistema **SUM** (con TU USUARIO y un link de creación de la contraseña). Si no recibís el mensaje instantáneamente, aguardá unos minutos.

| 😑 附 Gmail                                                     | Q Buscar en el correo electrónico                                                                                                    | 丰                             |                             | ?       | <b>(</b> ) |   | ł |
|---------------------------------------------------------------|----------------------------------------------------------------------------------------------------|-------------------------------|-----------------------------|---------|------------|---|---|
| 🖉 Redactar                                                    |                                                                                                    |                               |                             | 1 de 40 | <          | > |   |
| ■ Recibidos     17       ☆ Destacados       ③ Pospuestos      | SUM «no-responder@apegua.com»<br>para mi v<br>Hola, Rolando                                                                                                    |                               | 6:05 p.m. (hace 11 minutos) | ☆ ☺     | ¢          | : |   |
| <ul> <li>Enviados</li> <li>Borradores</li> <li>Más</li> </ul> | La postulación fue registrada exitosamente con los siguientes datos:                                                                                                    |                               |                             |         |            |   |   |
| Etiquetas +                                                   | Carrera: Ingeniería en Electrónica<br>Sede: Encarnación<br>Fecha de postulación: f6/01/24 18:05<br>Estado de la postulación: Pendiente para verificación de datos<br>Se gestiono una cuenta de usuario con los siguientes datos<br>Perfil: Estudiante<br>Usuario:<br>Usuario:<br>Contraseña: Ink. para la careación de contraseña<br>A contraseña: Una para la careación de contraseña<br>Este correo fue generado automáticamente.<br>Software for University Managements | Link para crear<br>contraseña |                             |         |            |   |   |

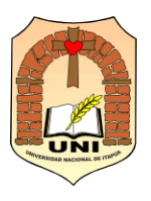

UNIVERSIDAD NACIONAL DE ITAPÚA (U.N.I.) Creada por Ley N° 1009/96 de fecha 03 de diciembre de 1996

FACULTAD DE CIENCIAS Y TECNOLOGÍA

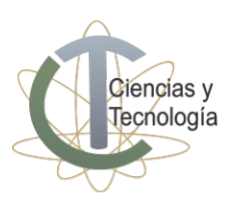

💽 FaCyT

| Contraseña nue | va                 | <br> | <br> |
|----------------|--------------------|------|------|
| •••••          |                    |      |      |
| Confirmación d | e contraseña nueva |      |      |
|                |                    |      |      |

PASO 5: Ingresá a SUM <u>https://academico.cyt.uni.edu.py/</u> con tu USUARIO y CONTRASEÑA.

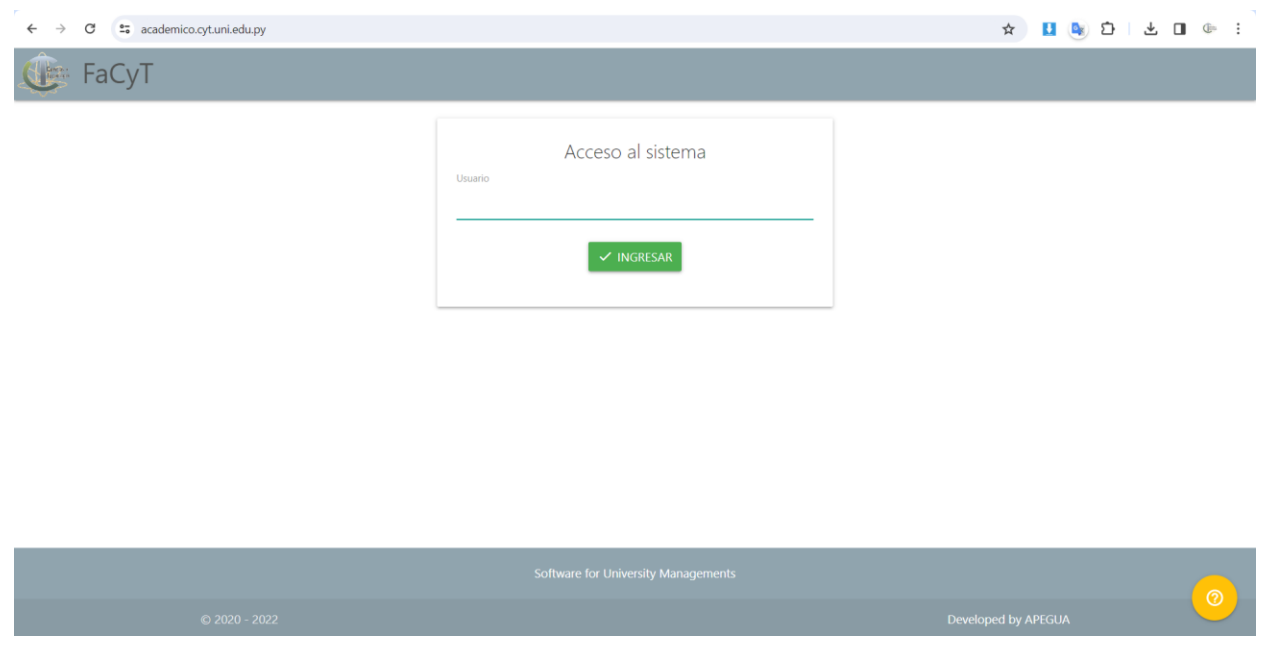

¡Listo! Ya estás inscripto.